## ◎ uec アカウントメール (@uec.ac.jp)の PC 設定

**201**9/04/ ネットワーク管理者:技師部 金子

不明な事柄については、ネットワーク管理者にサポートを依頼してください。

## ここでは、OutLook での設定について説明します。

名前 : 自分の好きなように 電子メールアドレス : aaa@uec.ac.jp

アカウントの種類:POP3 or imap受信メールサーバー:imap.cc.uec.ac.jp送信メールサーバー:mx-delivery.uec.ac.jp

 アカウント名
 : uec カウント

 パスワード
 : (uec アカウントの pass)

詳細設定

全般 メールアカウント : aaa@uec.ac.jp

送信サーバー ✓ 送信サーバー (SMTP)は認証が必要 ● 受信メールサーバーと同じ設定を試用する

| 詳細設定 | ポート<br>番号 | 受信サーバー | POP : 995  |
|------|-----------|--------|------------|
|      |           |        | imap : 993 |
|      |           |        | ✓ SSL      |
|      |           | 送信サーバー | SMTP : 587 |
|      |           |        | ✓ TLS      |

※ ✔は、□にチェックを入れる。

◎ uec アカウントメール (@uec.ac.jp)の転送設定

**201**9/04/ ネットワーク管理者:技師部 金子

不明な事柄については、ネットワーク管理者にサポートを依頼してください。

@uec.ac.jp メールを他のメールアカウントに転送するには、情報基盤センターが管理する各自のメ ールホルダーにアクセスし.forward の設定が必要です。少し、専門的なツールが必要となるので、ネ ットワーク管理者にサポートを依頼してください。

具体的には、サーバー (sol.edu.cc.uec.ac.jp) に FTP でアクセスし、 /mail/home3/staff/自分のアカウント/.forward を編集する。

○ .forward の記述例(ネットワーク管理者の例)

```
1) メールを残さない場合
```

¥ka<mark>2040</mark>13

"//usr/local/ammanager/bin/amforward -u katsumi-kaneko -d uec.ac.jp" kaneko.k@tech.uec.ac.jp

2) メールを残し、コピーを転送する場合

¥ka204013

"|/usr/local/ammanager/bin/amforward -u katsumi-kaneko -d uec.ac.jp" kaneko.k@tech.uec.ac.jp ¥ka204013

- 2 -